## 教職履修カルテ入力状態別対応方法一覧

■履修カルテの確認・入力方法は以下のサイトをご確認ください
東京都立大学教職課程センターHP⇒お知らせ
⇒2023/07/20 履修カルテ作成確認・志望理由入力のお願い(対象:2023年度から新たに教職を履修した学生)
https://kyosyoku.cpark.tmu.ac.jp/kyosyoku/ja/information/information20230720.html

## ■履修カルテ操作マニュアルは次のサイトに掲載しています CAMPUSSQUARE⇒お知らせ⇒[4]マニュアルについて⇒教職課程の履修カルテマニュアル(学生用)

| 入学年度          | 2024年4月1日時点のカルテの状況                                | 2024年4月5日の面接までに行うべきこと                                                                                                    |
|---------------|---------------------------------------------------|----------------------------------------------------------------------------------------------------|
| 2023年度<br>入学生 | カルテが作成されていない学生                                    | 教務課へ「教職課程履修申請書」を提出していない状態です。教務課教職<br>担当へご連絡ください。                                                                                                    |
|               | カルテが作成されているものの志望理由を期日<br>(2023年8月25日)までに入力しなかった学生 | 2024年4月2日(火)までに、志望理由を含め2023年度に関する入力欄に<br>必要事項を入力してください。<br>特に、志望理由欄が期日までに未入力のままの場合、カルテの他の項目が<br>正しく表示されず(入力欄が無くなるなど)、今後のカルテ使用に支障を<br>きたす可能性があります。                                                                   |
|               | カルテに志望理由入力済の学生                                    | 履修確認面接当日までに、志望理由以外の2023年度に関する入力欄にも<br>必要事項を入力してください。その上でカルテを印刷して面接へお越しく<br>ださい。                                                                                                    |
| 2022年度<br>入学生 | 「2023年度の自己評価と課題」欄が表示されてお<br>り、入力可能な学生             | 履修確認面接当日までに、「2023年度の自己評価と課題」欄を含め、そ<br>の他の2023年度に関する入力欄にも必要事項を入力してください。その<br>上でカルテを印刷して面接へお越しください。                                                                                                    |
|               | 「2023年度の自己評価と課題」欄が表示されていな<br>い学生                  | 2024年4月2日(火)までに、履修カルテの2022年度以前に関する入力欄<br>に漏れなく入力してください。期日までに入力いただけた場合は、4月3日<br>以降には「2023年度の自己評価と課題」欄が表示されるようにカルテが<br>更新される予定です。<br>あわせて、履修確認面接当日までにその他の2023年度に関する入力欄に<br>も必要事項を入力してください。その上でカルテを印刷して面接へお越し<br>ください。 |

【教職課程の履修を辞退する場合】

教務課・教職課程担当者へ履修辞退希望の旨をお申し出ください。

履修状況(介護等体験や教育実習の申込状況など)に応じ、個別に、必要な辞退手続きの案内をいたします。

国の調査等対応のため、各大学で教職履修者数は正確に把握する必要があり、本学では履修カルテの数により把握しています。 教務課に連絡のないまま履修を辞退した場合、履修カルテの削除ができず、履修者数把握に支障が出ますので必ずお申し出ください。

東京都立大学 教務課 教職担当 kyosyoku@jmj.tmu.ac.jp